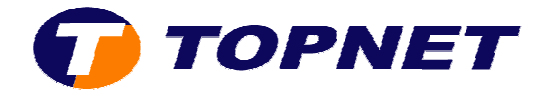

## **Reset Soft sur le modem routeur PIRELLI A1010**

• Accédez à l'interface du routeur via l'adresse **192.168.1.1** 

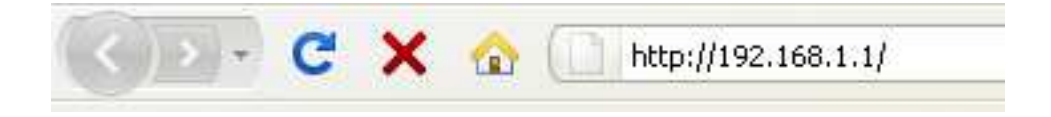

• Saisissez « topadmin » comme login et mot de passe puis cliquer sur « OK ».

| Authentification requise |                                                                                                    |  |  |  |
|--------------------------|----------------------------------------------------------------------------------------------------|--|--|--|
| •                        | Le site http://192.168.1.1 demande un nom d'utilisateur et un mot de passe. Le site indique : « DSL<br>Router » |  |  |  |
| Utilisateur :            | topadmin                                                                                                    |  |  |  |
| Mot de passe :           | •••••                                                                                                    |  |  |  |
|                          | OK Annuler                                                                                                    |  |  |  |

- Passez sur « Management », « Settings » puis « Restore Default ».
- Cliquez sur le bouton « Restore Default Settings ».

|                | NFT                                                  |                          |
|----------------|------------------------------------------------------|--------------------------|
|                |                                                      |                          |
|                |                                                      |                          |
|                |                                                      |                          |
|                | Tools Restore Default Settings                       |                          |
|                | Restore DSL router settings to the factory defaults. |                          |
|                |                                                      |                          |
| Device Info    |                                                      |                          |
| Advanced Setup | 1                                                    | Restore Default Settings |
| Diagnostics    |                                                      |                          |
| Management     |                                                      |                          |
| Settings       |                                                      |                          |
| Backup         |                                                      |                          |
| Update         |                                                      |                          |
| Restore Detaid |                                                      |                          |
| Internet Time  |                                                      |                          |

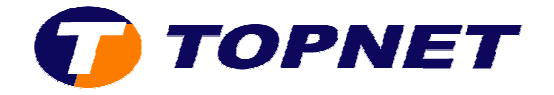

• Validez la *commande de Remise à Zéro* en appuyant sur le bouton « **OK** » de la fenêtre de confirmation.

| Annonce de la page http://192.168.1.1 : |                                               |                |  |  |
|-----------------------------------------|-----------------------------------------------|----------------|--|--|
| 0                                       | Are you sure you want to restore factory defo | ault settings? |  |  |

• Patientez quelques minutes pendant l'opération.

| 🕡 то                                                               | PNET                                                                                                    | <b>access</b> |  |  |  |
|--------------------------------------------------------------------|----------------------------------------------------------------------------------------------------|---------------|--|--|--|
|                                                                    | DSL Router Restore                                                                                                    |               |  |  |  |
| Device Info                                                        | The DSL Router configuration has been restored to default settings and the router is rebooting.<br>Close the DSL Router Configuration window and wait for 2 minutes before reopening your web browser. If necessary, |               |  |  |  |
| Advanced Setup                                                     |                                                                                                    |               |  |  |  |
| Diagnostics                                                        |                                                                                                    |               |  |  |  |
| Management                                                         | reconfigure your PU's IP address to match your new configuration.                                                                                                    |               |  |  |  |
| Settings                                                           |                                                                                                    |               |  |  |  |
| Backup<br>Update<br>Restore Default<br>System Log<br>Internet Time |                                                                                                    |               |  |  |  |
| Access Control                                                     |                                                                                                    |               |  |  |  |
| Save/Reboot                                                        |                                                                                                    |               |  |  |  |